## SLIUM

### **IP** Einstellung

Mit der IP-Adresse Ihres Geräts können Sie eine Verbindung über das Netzwerk herstellen. Das Gerät muss mit dem selben Netzwerk verbunden sein, wie Ihr Computer.

Die Standard IP-Adresse ist "10.1.1.51". Diese können Sie über die RS-232 Schnittstelle beliebig ändern.

Die IP-Adresse können Sie über RS-232, das Webinterface und HDMI (Fernbedienung / Displaytasten) ändern. Die Verbindung über RS-232 benötigt keine IP-Adresse und kann zum ermitteln der aktuellen IP-Adresse verwendet werden.

### Verbindung über RS-232 (PuTTY):

Öffnen Sie PuTTY und wählen Sie die Option "Serial" aus. Geben Sie die "Serial line", an die Ihr Gerät angeschlossen ist (COM1, COM2, ...) und den "Speed" "115200" an. Bestätigen Sie mit "open" (Bild 1).

### Verbindung über RS-232 (MTTTY):

Öffnen Sie MTTTY und geben Sie den "Port", an den Ihr Gerät angeschlossen ist und den "Baud" 115200 an. Bestätigen Sie mit "Connect" (Bild 2).

### Aktuelle IP-Adresse Abfragen:

Öffnen Sie eine Verbindung über RS-232 und senden Sie den Befehl <IPC>. Dieser Befehl zeigt Ihnen die aktuelle IP Konfiguration des Geräts an.

A COMP. D.TTV

|                                                                                                    | Mainboard: Rev.00.00<br>Firmware: Ver.00.01<br>FS/S: 19283746598765<br>#READY: CAR+ | 9                                                                                                    |                                                                                                    |                                                    |
|----------------------------------------------------------------------------------------------------|-------------------------------------------------------------------------------------|----------------------------------------------------------------------------------------------------|----------------------------------------------------------------------------------------------------|----------------------------------------------------|
|                                                                                                    |                                                                                     | Putty Configuration                                                                                                    |                                                                                                    | ×                                                  |
|                                                                                                    |                                                                                     | Category<br>Session<br>Logging<br>Terminal<br>- Reptained<br>- Reptained<br>Window<br>- Reptainence<br>- Reptainence<br>- Reptainence | Basic options for your Fu/TT<br>Specify the destination you want to co<br>Sensitive<br>COMI<br>Connection type:<br>Plane<br>Tainet © Tainet © Flogs<br>Load, serve or deate a stored session | reasion<br>meeto<br>Speed<br>115200<br>SSH @ Setal |
| Bild 2                                                                                                    |                                                                                     | - Translation<br>- Selection                                                                                                    | Saved Sessiona<br>DOM1                                                                                                    |                                                    |
| 2 Multi-threaded TTV                                                                                                    | - • ×                                                                               | Colours                                                                                                    | Default Settings                                                                                                    | Load                                               |
| File TTY Transfer Help<br>Port Baud Party Data Bits Stop Bits   Local Ecko   No Reading<br>(TMM ) US200 - Nume - 0                                                                                                    |                                                                                     | - Data<br>- Proxy<br>- Telnet<br>- Riogn                                                                                              | COMI<br>NET RC<br>RS-Adapter                                                                                                    | Seve<br>Delete                                     |
| Font Comm Events Flow Control Timeouts Disconect CR => CR/F No Events                                                                                                    | [                                                                                   | Setal                                                                                                    | Cose window on ext.<br>C Always C Never @ Only 1                                                                                                    | n dean ext                                         |
|                                                                                                    |                                                                                     | Read                                                                                                    | Open                                                                                                    | Cancel                                             |
| FILTH DA-TH Radie<br>FILTH DA-TH Radie<br>FILTH DA-TH Radie<br>FILTH DA-TH RADIE<br>HIGH DA-TH RADIE<br>HIGH DA-TH RADIE | -<br>-                                                                              |                                                                                                    |                                                                                                    | Bild 1                                             |
| * Comm Status                                                                                                    |                                                                                     |                                                                                                    |                                                                                                    |                                                    |
| CTS IT DSR IT RING IT RLSD (CD) IT CTS Hold IT XOFF Hold IT TX Char<br>IT DSR Hold IT XOFF Sent TX Chars 0<br>IT RLSD Hold IT EDF Sent RX Chars 0                                                                                                    |                                                                                     |                                                                                                    |                                                                                                    |                                                    |

. O X

# SLIUM

### **IP** Einstellung

### Ändern der IP-Adresse über RS-232:

Die IP-Adresse können Sie mit dem Befehl "SIP" ändern. Die genaue Syntax ist folgende:

<SIP s> s = ipaddr;netmask;gateway;dns

z.B.:

<SIP 10.1.1.51;255.255.255.0;10.1.1.3;10.1.1.3>

### Ändern der IP·Adresse über Webinterface:

Öffnen Sie das Webinterface in Ihrem Webbrowser, indem Sie die IP-Adresse des Geräts als URL eingeben. Wählen Sie den Menüpunkt "Settings" aus. Geben Sie in der Kategorie "General settings" für "Device IP" Ihre neue IP-Adresse ein. Bestätigen Sie die Änderung mit "save" und starten Sie das Gerät neu (Bild 4).

### Ändern der IP-Adresse über HDMI / Fernbedienung / Displaytasten:

Starten Sie das Gerät und wählen Sie einen Modus aus (DAB+ / FM). Wählen Sie den Menüpunkt "Settings" aus. Bewegen Sie die Auswahl auf "Device IP" und starten Sie die Bearbeitung mit "OK". Bearbeiten Sie die IP-Adresse mit "links", "rechts", "hoch" und "runter" und bestätigen Sie die Änderung mit "OK". Zum Abbrechen der Bearbeitung benutzen Sie "EXIT". Starten Sie das Gerät neu.

### Zugriff auf das Webinterface:

Das Webinterface erreichen Sie, wenn Sie die IP-Adresse Ihres Geräts in den Webbrowser eingeben (Bild 3).

Im Webinterface können Sie alle Einstellungen des Geräts vornehmen und dieses vollständig Bedienen.

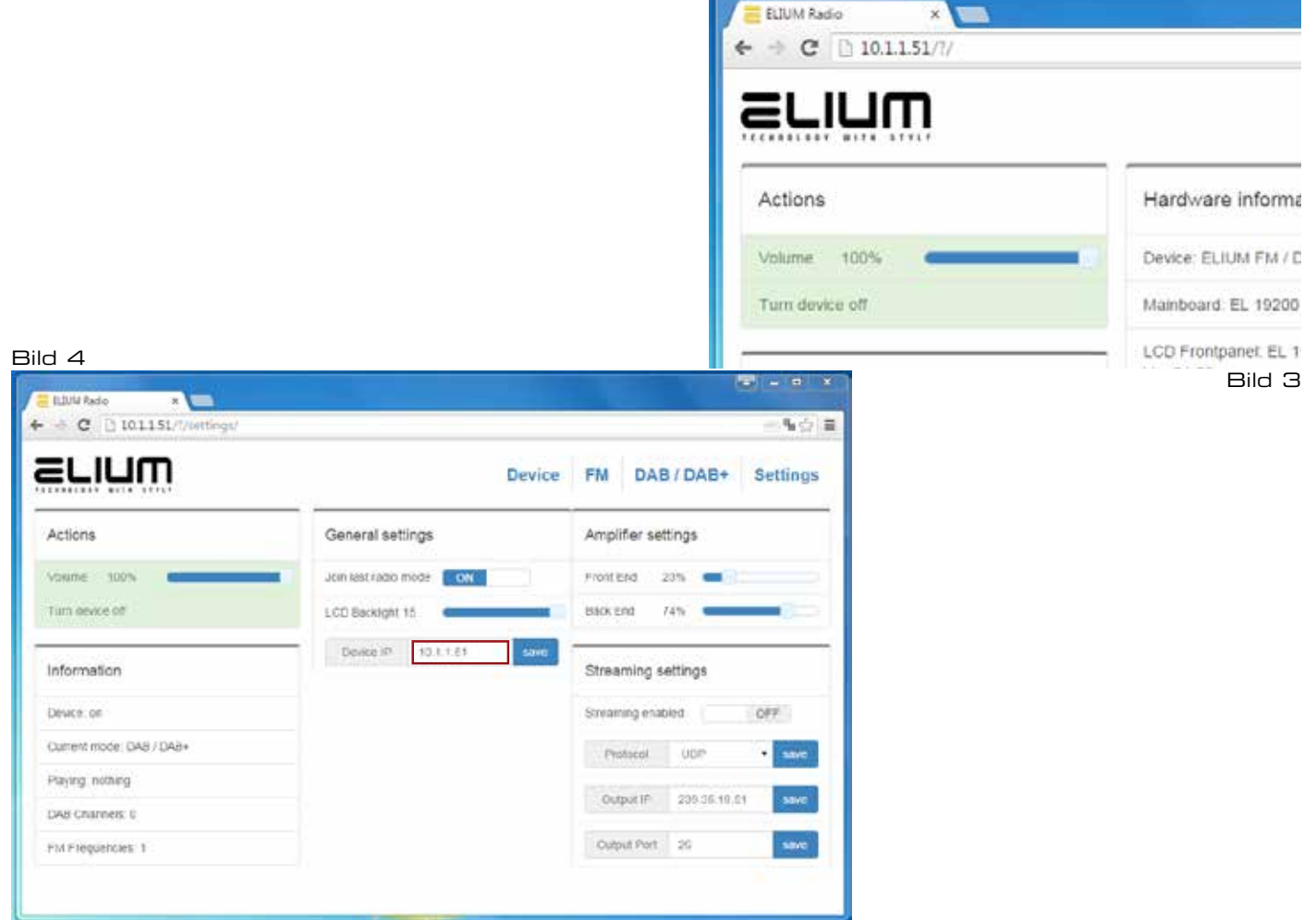